### Documentation ContexteTiersLieux Activité Professionnelle

Lien vers Trello Activité Professionnelle ContexteTiersLieux POD\_4 : https://trello.com/b/u6dC1Q9d/activite-professionnelle-contextetierslieux-pod4

.\admin.local B0n@parte

#### @ IP du NAS: 10.40.14.10

Non d'utilisateur: *adminsio* Mot de passe: *BOn@parte* 

Créer un dossier partagé SauvConf et un utilisateur apcisco dans le NAS :

Nom : apcisco Mot de passe : Cisco123

IDRAC: 10. 40. 14. 11

Installation de ESXI et copie du NAS ESXI: *10.40.14.12* 

Nom d'utilisateur:*root* Mot de passe: *Sio1234\*\** 

Hyperviseur: 10. 40. 14. 13

### POD4\_SRVWIN22base(Poste ou VM CLIENT):

Nom d'utilisateur:Administrateur Mot de Passe: *Sio1234\*\** 

#### POD4\_WIN11base :

Nom d'utilisateur:*adminsio* Mot de Passe: *P@sswOrd* 

### # Questions de récupération compte utilisateur

Quel est le nom de la ville ou vous êtes né?  $\rightarrow$  *Toulon* Quel est le prénom de votre cousin  $\rightarrow$  *ibra Quel était le nom de votre premier animal de compagnie?*  $\rightarrow$  *Yuki* 

## CONFIGURATION DES PORTS DES VLANS

VLAN 401 SW1\_SRV\_POD4: ports 13,14 VLAN 402 SW2\_BUR\_POD4: ports 13,14 VLAN 40 SW1\_SRV\_POD4: ports 2,3 VLAN 40 SW2\_BUR\_POD4: ports 1,2

# CONFIGURATION DU SWITCH N° 1

Sur SWITCH 1 : VLAN SRV mis en place

**# Nommer le switch SERVEUR** 

Switch> enable
Switch# conf t
Switch(config)# hostname SW1\_SRV\_POD4

# Version du switch

SW1\_SRV\_POD4# show version

Version du switch SW1\_SRV\_POD4 : 12.2 (55) SE5

SW1\_SRV\_POD4# configure terminal

# Création du VLAN 40,401 et 402

SW1\_SRV\_POD4(config)# vlan 40 SW1\_SRV\_POD4(config-vlan)# name SRV SW1\_SRV\_POD4(config-vlan)# exit

SW1\_SRV\_POD4(config)# vlan 401
SW1\_SRV\_POD4(config-vlan)# name SRV\_DMZ
SW1\_SRV\_POD4(config-vlan)# exit

SW1\_SRV\_POD4(config)# vlan 402
SW1\_SRV\_POD4(config-vlan)# name BUR\_VLAN402
SW1\_SRV\_POD4(config-vlan)# exit

# Attribuer une adresse ip au vlan 40 sur SW1\_SRV\_POD4

SW1\_SRV\_POD4 (config-if) #interface vlan 40
SW1\_SRV\_POD4 (config-if) #ip address 10.40.41.21 255.255.0.0
SW1\_SRV\_POD4 (config-if) #no shutdown "Activer l'interface"

# Mettre les ports 6 et 7 dans le vlan 40

SW1\_SRV\_POD4(config)# interface FasthEthernet0/6
SW1\_SRV\_POD4(config-if)# switchport mode access
SW1\_SRV\_POD4(config-if)# switchport access vlan 40
SW1\_SRV\_POD4(config-if)# no shutdown

□ PAREIL POUR LE PORT 7

# Création du VLAN 401 SRV\_DMZ et mettre les ports 2 et 3 dans le vlan 401

SW1\_SRV\_POD4(config)# interface FasthEthernet0/2
SW1\_SRV\_POD4(config-if)# switchport mode access
SW1\_SRV\_POD4(config-if)# switchport access vlan 401
SW1\_SRV\_POD4(config-if)# no shutdown

PAREIL POUR LE PORT 3

# Création du VLAN 402 BUR\_VLAN402 et mettre le vlan 402 sur les ports 4 et 5

SW1\_SRV\_POD4(config)# vlan 402
SW1\_SRV\_POD4(config-vlan)# name BUR\_VLAN402
SW1\_SRV\_POD4(config)# interface FastEthernet0/4
SW1\_SRV\_POD4(config-if)# switchport mode access
SW1\_SRV\_POD4(config-if)# switchport access vlan 402
SW1\_SRV\_POD4(config-if)# no shutdown

. PAREIL POUR LE PORT 5

# Trunk du port GigabitEthernet du SW1\_BUR\_POD4

SW1\_SRV\_POD4#enable
SW1\_SRV\_POD4(config)#configure terminal
SW1\_SRV\_POD4(config)#interface GigabitEthernet0/1
SW1\_SRV\_POD4(config-if)#switchport mode trunk
SW1\_SRV\_POD4(config-if)#switchport trunk allowed vlan 40,401,402
SW1\_SRV\_POD4(config-if)# no shutdown
SW1\_SRV\_POD4(config-if)#exit
SW1\_SRV\_POD4(config-if)#exit
SW1\_SRV\_POD4(config-if)#exit
SW1\_SRV\_POD4#write memory

# Mettre le port 13 en mode access pour les tests du spanning tree

interface FastEthernet0/13
switchport trunk allowed vlan 40,401,402
switchport mode access

# Vérification

SW1\_SRV\_POD4# show vlan brief  $\rightarrow$  Permet d'afficher les VLANs SW1\_SRV\_POD4# show interfaces trunk  $\rightarrow$  Liste les interfaces configurées en mode Trunk

# Sauvegarde

SW1\_SRV\_POD4# copy running-config startup-config  $\rightarrow$  Permet de sauvegarder la conf

## CONFIGURATION DU SWITCH N° 2

#### **# Nommer le switch BUREAUX**

Switch> en
Switch# conf t
Switch(config)# hostname SW2\_BUR\_POD4

# Version du switch

Version du switch SW2\_BUR\_POD4 : 12.2 (55) SE5

# Création du VLAN BUR

SW2\_BUR\_POD4(config)# vlan 40
SW2\_BUR\_POD4(config-vlan)# name BUR
SW2\_BUR\_POD4(config-vlan)# exit

# Création du VLAN408

SW2\_BUR\_POD4(config)# vlan 408
SW2\_BUR\_POD4(config-vlan)# name VLAN408
SW2\_BUR\_POD4(config-vlan)# exit

# Attribuer une adresse ip au vlan 40 sur SW2\_BUR\_POD4

SW2\_BUR\_POD4(config-if)#interface vlan 40
SW2\_BUR\_POD4(config-if)#ip address 10.40.41.22 255.255.0.0
SW2\_BUR\_POD4(config-if)#no shutdown

# Mettre les ports 23 et 24 dans le vlan 40

SW2\_BUR\_POD4 (config) # interface FasthEthernet0/23

SW2\_BUR\_POD4(config-if)# switchport mode access SW2\_BUR\_POD4(config-if)# switchport access vlan 40 SW2\_BUR\_POD4(config-if)# no shutdown

D PAREIL POUR LE PORT 24

# Création du VLAN 402 BUR\_ENT et mettre le vlan 402 sur les ports 1 et 2

SW2\_BUR\_POD4(config)# vlan 402
SW2\_BUR\_POD4(config-vlan)# name BUR\_ENT
SW2\_BUR\_POD4(config)# interface FastEthernet0/1
SW2\_BUR\_POD4(config-if)# switchport mode access
SW2\_BUR\_POD4(config-if)# switchport access vlan 402
SW2\_BUR\_POD4(config-if)# no shutdown

D PAREIL POUR LE PORT 2

# Création du VLAN 401 et mettre le vlan 402 sur les ports 3 et 4

SW2\_BUR\_POD4(config)# vlan 401
SW2\_BUR\_POD4(config-vlan)# name DMZ\_VLAN401
SW2\_BUR\_POD4(config)# interface FastEthernet0/1
SW2\_BUR\_POD4(config-if)# switchport mode access
SW2\_BUR\_POD4(config-if)# switchport access vlan 401
SW2\_BUR\_POD4(config-if)# no shutdown

# Trunk du port GigabitEthernet0/1 du SW2\_BUR\_POD4

SW2\_BUR\_POD4(config)#enable
SW2\_BUR\_POD4(config)#configure terminal
SW2\_BUR\_POD4(config)#interface GigabitEthernet0/1

SW2\_BUR\_POD4(config-if)#switchport mode trunk
SW2\_BUR\_POD4(config-if)#switchport trunk allowed vlan 40,402,401,408
SW2\_BUR\_POD4(config-if)#no shutdown
SW2\_BUR\_POD4(config-if)#exit
SW2\_BUR\_POD4(config)#write memory

# Vérification

 $SW2\_BUR\_POD4\#$  show vian brief  $\rightarrow$  Permet d'afficher les VLANs  $SW2\_BUR\_POD4\#$  show interfaces trunk

# Mettre le port 13 en mode access pour les tests du spanning tree

interface FastEthernet0/13 switchport trunk allowed vlan 40,401,402 switchport mode access

# Sauvegarde

SW2\_BUR\_POD4# copy running-config startup-config  $\rightarrow$  Permet de sauvegarder la conf.

## CONFIGURATION DU SWITCH DE NIVEAU 3

# Nommer le switch L3

Switch> en
Switch# conf t
Switch(config)# hostname SW3\_L3\_P0D4

### # Version du switch

Version du switch SW3\_L3 :17.12

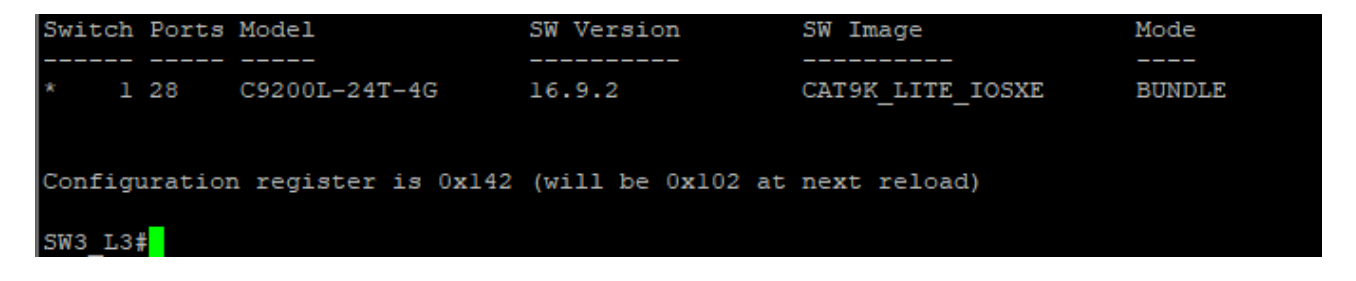

# Création du VLAN 40

SW3\_L3\_POD4 (config) # vlan 40
SW3\_L3\_POD4 (config-vlan) # name VLAN40
SW3\_L3\_POD4 (config-vlan) # exit

# Création du VLAN 401

SW3\_LSW3\_L3\_POD43(config)# vlan 401
SW3\_L3\_POD4(config-vlan)# name SRV\_DMZ\_L3
SW3\_L3\_POD4(config-vlan)# exit

# Création du VLAN 402

SW3\_L3\_POD4(config)# vlan 402
SW3\_L3\_POD4(config-vlan)# name BUR\_L3
SW3\_L3\_POD4(config-vlan)# exit

# Création du VLAN 408

SW3\_L3\_POD4(config)# vlan 408 SW3\_L3\_POD4(config-vlan)# name VLAN408 SW3\_L3\_POD4(config-vlan)# exit

# Création du VLAN 409

SW3\_L3\_POD4(config)# vlan 409 SW3\_L3\_POD4(config-vlan)# name VLAN409 SW3\_L3\_POD4(config-vlan)# exit

# Attribuer une adresse ip au vlan 40 sur SW3\_L3

SW3\_L3\_POD4(config-if)#interface vlan 40
SW3\_L3\_POD4(config-if)#ip address 10.40.41.23 255.255.0.0
SW3\_L3(config-if)#no shutdown

# Attribuer une Gateway au vlan 401 sur SW3\_L3

SW3\_L3\_POD4 (config-if) #interface vlan 401
SW3\_L3\_POD4 (config-if) #ip address 172. 24. 1. 254 255. 255. 255. 0
SW3\_L3 (config-if) #no shutdown

# Attribuer une Gateway au vlan 402 sur SW3\_L3

SW3\_L3\_P0D4(config-if)#interface vlan 402 SW3\_L3\_P0D4(config-if)#ip address 172.24.2.254 255.255.255.0 SW3\_L3(config-if)#no shutdown

#### PC1

# Mettre les ports 1,2,3 et4 dans le vlan 40

SW3\_L3\_POD4(config)# interface GigabitEthernet1/0/1
SW3\_L3\_POD4(config-if)# switchport mode access
SW3\_L3\_POD4(config-if)# switchport access vlan 40
SWSW3\_L3\_POD43\_L3(config-if)# no shutdown

□ PAREIL POUR LES PORTS 2, 3 et 4

□ Trunker les ports 23 et 24 dans les vlans 40,401,402,408 du SW3\_L3\_POD4

SW3\_L3\_POD4(config)# interface GigabitEthernet1/0/23
SW3\_L3\_POD4(config-if)# switchport mode trunk
SW3\_L3\_POD4(config-if)# switchport trunk allowed vlan 40, 401, 402, 408, 409, 110
SWSW3\_L3\_POD43\_L3(config-if)# no shutdown

SW3\_L3\_POD4(config)# interface GigabitEthernet1/0/24
SW3\_L3\_POD4(config-if)# switchport mode trunk
SW3\_L3\_POD4(config-if)# switchport trunk allowed vlan 40, 401, 402, 408, 409, 110

SWSW3\_L3\_POD43\_L3(config-if)# no shutdown

#### # Comment configurer un accès SSH sécurisé sur tous mes switches ?

ip domain name pod4.local

enable password <u>P@ssw0rd</u> crypto key generate rsa How many bits in the modulus [512]: 1024 Astarox(config)#ip ssh version 2 Astarox(config)#line vty 0 4 Astarox(config-line)#transport input ssh Astarox(config-line)#transport output ssh Astarox(config-line)#login local Astarox(config-line)#exit

username **pod4** password **P@ssw0rd** 

copy running-config startup-config

### on suite on fait la même chose sur les autres switchs (Commutateurs)

Mette en place le spanning-tree sur tout mes switchs(1,2 et3) :

### Sur SW1\_SRV\_POD4 :

enable configure terminal spanning-tree mode rapid-pvst spanning-tree vlan 40,402 priority 32768 exit

Sur SW2\_BUR\_POD4 :

enable configure terminal spanning-tree mode rapid-pvst spanning-tree vlan 40,402 priority 32775 exit

### Sur SW3\_L3\_POD4 (switch de niveau 3) :

enable configure terminal spanning-tree mode rapid-pvst spanning-tree vlan 40,401,402 priority 24578 spanning-tree link-type point-to-point exit

Après avoir appliqué ces configurations, n'oubliez pas de vérifier l'état RSTP sur chaque switch avec la commande : text show spanning-tree

### Et sauvegardez la configuration sur tous les switches :

copy running-config startup-config

Cette configuration met en place RSTP par VLAN sur tous vos switches, avec SW3\_L3\_POD4 comme root bridge principal, suivi de SW1\_SRV\_POD4 comme root secondaire

6. Configuration du réseau Stormshield

Création du VLAN 110

SW3\_L3\_POD4(config)# vlan 110 SW3\_L3\_POD4(config-vlan)# name VLAN110 SW3\_L3\_POD4(config-vlan)# exit

Mettre les ports 9 et 10 dans le vlan 110

SW3\_L3\_POD4(config)# interface GigabitEthernet1/0/9
SW3\_L3\_POD4(config-if)# switchport mode access
SW3\_L3\_POD4(config-if)# switchport access vlan 110
SWSW3\_L3\_POD43\_L3(config-if)# no shutdown

• pareil pour le port 10

Mettre les ports 7 et 8 dans le vlan 409

SW3\_L3\_POD4 (config) # interface GigabitEthernet1/0/7

SW3\_L3\_POD4(config-if)# switchport mode access SW3\_L3\_POD4(config-if)# switchport access vlan 409 SWSW3\_L3\_POD43\_L3(config-if)# no shutdown

pareil pour le port 7

# Attribuer une adresse ip au vlan 409 sur SW3\_L3\_POD4

SW3\_L3\_POD4 (config-if) #interface vlan 409 SW3\_L3\_POD4 (config-if) #ip address 172.24.9.254 255.255.255.0 SW3\_L3\_POD4 (config-if) #no shutdown "Activer l'interface"

# Attribuer une adresse ip au vlan 110 sur SW3\_L3

```
SW3_L3_POD4 (config-if) #interface vlan 110
SW3_L3_POD4 (config-if) #ip address 192, 168, 24, 254 255. 255. 255. 0
SW3_L3 (config-if) #no shutdown
```

Ensuite

#### VLANs 402 et 409 connectés aux ports du Stormshield :

VLAN 402 : Adresse IP 172.24.2.250/24 VLAN 409 : Adresse IP 172.24.9.250/24 (DMZ1)

Ports sur le Switch 3 :

Ports 7 et 8 configurés en mode accès pour VLAN 409. Ports 5 et 6 configurés pour VLAN 402.

Passerelle par défaut et DNS :

Passerelle par défaut : 10.10.250.254 DNS primaire : 10.10.1.100 DNS secondaire : DNS\_AD\_POD4

@ ip AD : 172.24.1.2/24 ajoutée au DNS (DNS\_AD\_POD4)
@ ip DNS lycée : 10.10.1.100 --> DNS\_Lycée

Proxy cache DNS : DNS\_AD\_POD4 @ 172.24.1.2 (adresse ip de l'AD)

```
FirewallOutRouter (passerelle par défaut) : 10.10.250.254
ROUTAGE : LanTiersLieux 172.24.0.0 /16
```

| CRÉER UN OBJET                                                                                                    |                                                                |                                                                         |              |
|----------------------------------------------------------------------------------------------------|----------------------------------------------------------------|-------------------------------------------------------------------------|--------------|
| CRÉER UN OBJET                                                                                                    |                                                                |                                                                         |              |
| CRÉER UN OBJET         Image: Mom DNS (FQDN)         Image: Nom DNS (FQDN)         Image: Reseau         Image: Reseau | Nom de l'objet:<br>Adresse IPv4:<br>Adresse MAC:<br>Résolution | DNS-Lycée (<br>10.10.1.100<br>01:23:45:67:89:ab (Facultatif)<br>O Autor | ۹<br>matique |
|                                                                                                    |                                                                |                                                                         |              |

### Stormshield :

Admin ID : admin Mot de passe : admin (à changer)

PC administrateur=> Port 3 Stormshield Pour accéder a notre pare-feu il faut se connecter en https://172,16,4,250/admin

ensuite il faut aller dans Configuration  $\Rightarrow$  Réseau  $\Rightarrow$  Interfaces

OUT : 10, 10, 104, 250 /24 IN : 192, 168, 24, 250 /24 DMZ : 172, 16, 4, 250 /24

Port 1 est brancher à internet / OUT relié au port 18 SWT L3 Port 2 : interface / IN relié au port 10 dans le vlan 110 sur le SWITCH L3 Port 3 : interface / DMZ 1 relié au poste Administrateur (Poste Téo Dumaz) Port 4 : interface / DMZ 2

Pour configurer l'interface VLAN 110 et ajouter une route par défaut sur un switch L3 Cisco, suivez ces étapes :

Configurer l'interface Vlan 110 :

# Attribuer une adresse ip au vlan 110 sur SW3\_L3\_POD4

SW3\_L3\_POD4 (config-if) #interface vlan 110

SW3\_L3\_POD4 (config-if) #ip address 192.16.24.254 255.255.255.0 SW3\_L3\_POD4 (config-if) #no shutdown "Activer l'interface"

Ensuite il faut ajouter la route par défault :

SW3\_L3\_POD4 (config-if) #ip route 0, 0, 0, 0, 0, 0, 0, 0, 192, 168, 24, 250

Et pour Activer le routage IP il faut enter la commande suivante :
SW3\_L3\_POD4 (config) # ip routing

Comment Configurer HSRP 🗆 : Assurez la Redondance Réseau !

L'URL : 2 Comment Configurer HSRP 2 : Assurez la Redondance Réseau ! 2

Introduction de la démonstration (30 secondes)

- **But de la démonstration** : Présenter la mise en place du HSRP (Hot Standby Router Protocol), de l'EtherChannel et du Spanning Tree Protocol (STP) pour assurer la haute disponibilité, la redondance et la performance dans un réseau d'entreprise.
- Contexte : Nous avons deux routeurs (R1 et R2) configurés avec HSRP pour assurer la redondance, deux switches de niveau 2 (SW1 et SW2) et un switch de niveau 3 (SW3) configuré avec EtherChannel et STP pour gérer la répartition de la charge et éviter les boucles.

## Partie 1 : Configuration du HSRP sur R1 et R2 (1 minute)

Le **HSRP** (Hot Standby Router Protocol) est un protocole de redondance de passerelle, utilisé pour garantir que le trafic réseau puisse passer même si un routeur tombe en panne.

## Sur R1 (routeur primaire) :

1. Se connecter à R1 :

R1# configure terminal R1(config)# interface GigabitEthernet0/0/0

- 2. Configurer HSRP :
  - Définir l'adresse IP virtuelle (VIP) du groupe HSRP (10.40.41.254 dans ton cas) et la priorité de HSRP :

```
R1(config-if)# standby 1 ip 10.40.41.254
R1(config-if)# standby 1 priority 110
R1(config-if)# standby 1 preempt
```

**Explication** :

- standby 1 ip 10.40.41.254 : définit l'adresse IP virtuelle pour le groupe HSRP.
- standby 1 priority 110 : augmente la priorité du routeur (par défaut c'est 100).
- standby 1 preempt : permet à R1 de reprendre le rôle de routeur actif en cas de redémarrage.

## Sur R2 (routeur secondaire) :

1. Se connecter à R2 :

R2# configure terminal R2(config)# interface GigabitEthernet0/0/0

## 2. Configurer HSRP sur R2 :

Définir la même adresse IP virtuelle pour le groupe HSRP mais laisser une priorité plus basse :

R2(config-if)# standby 1 ip 10.40.41.254 R2(config-if)# standby 1 priority 90 R2(config-if)# standby 1 preempt

**Explication** : R2 est configuré avec une priorité inférieure à celle de R1, donc il sera utilisé comme routeur de secours si R1 tombe en panne.

## Vérification de la configuration HSRP :

• Sur R1 et R2, utiliser la commande suivante pour vérifier l'état du HSRP :

## show standby

 Cela te montrera quel routeur est actif et lequel est en veille, ainsi que l'état de ton groupe HSRP.

# Partie 2 : Configuration de l'EtherChannel (1 minute)

**EtherChannel** permet de combiner plusieurs liens physiques en un seul lien logique pour augmenter la bande passante et assurer la redondance.

## Sur SW1 (switch 1) et SW2 (switch 2) :

1. Configurer les interfaces physiques pour l'EtherChannel : Sur les deux switches, tu dois

configurer deux interfaces pour qu'elles fonctionnent en mode agrégé (par exemple, GigabitEthernet 0/1 et 0/2).

Sur SW1 et SW2 :

```
SW1# configure terminal
SW1(config)# interface range GigabitEthernet0/1 - 2
SW1(config-if-range)# channel-group 1 mode active
SW1(config-if-range)# exit
```

## Explication :

channel-group 1 mode active: active LACP (Link Aggregation Control Protocol)
 pour former un EtherChannel.

## 2. Vérification de l'EtherChannel :

Outilise la commande suivante pour vérifier que l'EtherChannel fonctionne correctement :

## show etherchannel summary

Partie 3 : Configuration du Spanning Tree Protocol (STP) (1 minute)

Le **Spanning Tree Protocol (STP)** permet d'éviter les boucles de commutation dans un réseau redondant.

## Sur SW1, SW2 et SW3 :

1. Activer et configurer le mode RSTP (Rapid Spanning Tree) :

<sup>©</sup> Sur SW1 :

SW1# configure terminal
SW1(config)# spanning-tree mode rapid-pvst
SW1(config)# spanning-tree vlan 40,402 priority 32768
SW1(config)# exit

## **O** Sur SW2 :

SW2# configure terminal SW2(config)# spanning-tree mode rapid-pvst SW2(config)# spanning-tree vlan 40,402 priority 32775 SW2(config)# exit

**O** Sur SW3 :

SW3# configure terminal SW3(config)# spanning-tree mode rapid-pvst SW3(config)# spanning-tree vlan 40,401,402,408,409,110 priority 24578 SW3(config)# spanning-tree link-type point-to-point SW3(config)# exit

2. Vérification de STP :

O Pour vérifier l'état de STP sur chaque switch, utilise la commande suivante :

bash Copier le code show spanning-tree

## Partie 4 : Configuration SSH sur R1 et R2 (1 minute)

## 1. Activer SSH sur les routeurs R1 et R2 :

O Sur R1 et R2, il faut activer SSH pour une gestion sécurisée :

R1\_pod4# configure terminal R1\_pod4(config)# ip domain-name pod4.local R1\_pod4(config)# enable secret P@sswOrd R1\_pod4(config)# crypto key generate rsa How many bits in the modulus [512]: 1024 R1\_pod4(config)# ip ssh version 2 R1\_pod4(config)# line vty 0 4 R1\_pod4(config-line)# transport input ssh R1\_pod4(config-line)# login local R1\_pod4(config-line)# exit R1\_pod4(config)# username admin password P@sswOrd R1\_pod4# copy running-config startup-config

2. Se connecter via SSH :

O Une fois SSH configuré, tu peux tester la connexion avec :

ssh admin@10.40.41.254 ou 10.40.41.254

## Conclusion de la démonstration (30 secondes)

 Récapitulatif : Nous avons configuré la redondance et la haute disponibilité dans le réseau avec HSRP, amélioré la bande passante avec EtherChannel et évité les boucles avec STP. Enfin, nous avons sécurisé la gestion à distance avec SSH.
 **©** Questions / Réponses : Je suis maintenant prêt à répondre à toutes vos questions !

Cette structure te permettra de guider ta présentation de manière fluide et efficace, tout en expliquant clairement chaque technologie et en montrant les commandes sur les équipements. Bonne chance pour ta présentation !